# Multi-Factor Authentication (MFA) Sign-up Tip Sheet

1. There are three ways to set up your email account with Multi-Factor Authentication notifications, and you **will need to select two** of the following to complete the process:

### **Authentication Phone:**

- **Option 1:** Receive a **text message** on your cell phone with the verification code.
- **Option 2:** Receive a **phone call** on your cell phone with the verification code.

## Microsoft Authenticator App:

**Option 3:** Downloading the Microsoft Authenticator App from the Apple App Store or Google Play to receive your verification code.

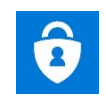

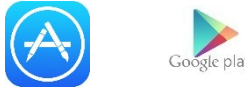

Each of the options above will provide you with an verification code.

 Once you've decided which of the above options you will use, go to the Hub and click on the Tools & Support link. Then under the Password Management section, select the Multi-Factor Authentication Sign-Up link to begin the process.

| p⇔            |                                                |                            | Set                       | tings Mail 🖔 2                          | 99 📸 Cafeteria 🔊 Car<br>Menu Mag        |
|---------------|------------------------------------------------|----------------------------|---------------------------|-----------------------------------------|-----------------------------------------|
| Search Region |                                                |                            |                           |                                         |                                         |
| Patient Care  | Employees                                      | Education & Training       | Tools & Suppor            | Inside UnityPoin                        | nt Health Policies & Complian           |
| IT Assi       | tance IT Service                               | Hardv<br>Phone             | vare/Software &           | Outages                                 | Password<br>Management                  |
|               | ations Contact IT Service<br>Submit an Inciden | Center<br>t/General        | re/Software Request       | Downtime Codes<br>Planned and Unplanned | Enroll to Enable Password<br>Management |
|               | (ServiceNow)                                   | Request Mobile<br>Request  | t<br>Device and Accessory | System Availability                     | Change Password                         |
|               | CIMS) Regional Service (<br>(RSMs)             | Vanagers Open V<br>Request | oice/Go To Meeting        | CANALXARD                               | Multi-Factor Authentifical              |
|               | Employee and No<br>Terminations                | 1-Employee                 |                           |                                         |                                         |
|               | andise                                         |                            |                           |                                         |                                         |

3. If you are not already signed into your Microsoft Account, you will be prompted to enter your UnityPoint.org email address. Then click **Set Up Now.** 

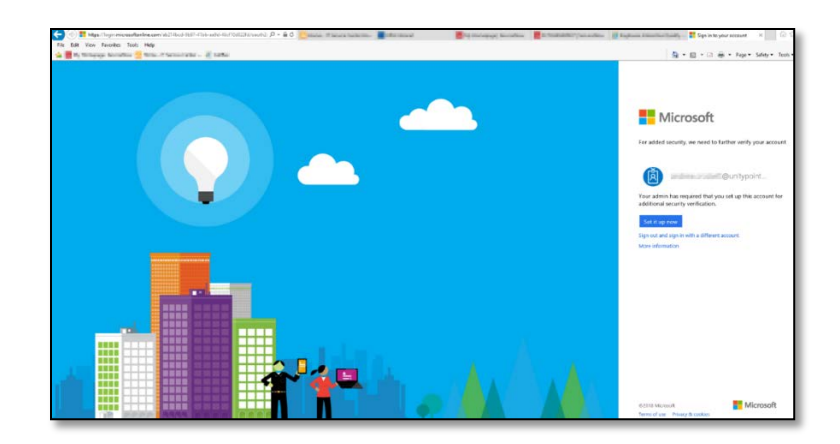

4. Now you are ready to set up your Authentication Notifications, which we covered in step 1.

#### **Authentication Phone Option:**

• If your prefence is to receive a call or text message on your cell phone, you will need to enter that number in the space provided.

| Additional security verification                                                                                                    |  |  |  |  |  |  |
|----------------------------------------------------------------------------------------------------|--|--|--|--|--|--|
| Secure your account by adding phone verification to your password. View video to know how to secure your account                                                                                                    |  |  |  |  |  |  |
| Step 1: How should we contact you?         Authentication phone         United States (+1)         Image: State state s |  |  |  |  |  |  |
| <ul> <li>Send me a code by text message</li> <li>Call me</li> </ul>                                                                                                    |  |  |  |  |  |  |
| Next Your phone numbers will only be used for account security. Standard telephone and SMS charges will apply.                                                                                                    |  |  |  |  |  |  |

#### **Microsoft Authenticator App Option:**

• If your preference is to use the Microsoft Authenticator App, select the Mobile App option in the drop down window.

| Additional security verification<br>Secure your account by adding phone verification to your password. View video to know how to secure your account<br><b>State 1: How Should we contact you?</b><br>Mobile app<br>Plow do you want to use the mobile app?<br>Plow do you want to use the mobile app?<br>Plow do you want to use the mobile app?<br>Plow do you want to use the mobile app?<br>Plow do you want to use the mobile app hos been configured.<br>Note:<br>Mobile app hos been configured.                                                                                                    | Microioft                                                                           |                                |
|----------------------------------------------------------------------------------------------------|-------------------------------------------------------------------------------------|--------------------------------|
| Secure your account by adding phone verification to your password. View video to know how to secure your account          Step 1: How should we contact you?         Mobile app         Image: Step 1: Step 1: Step                                    | Additional security verification                                                    |                                |
| Step 1: How should we contact you?         Mobile app         How do you want to use the mobile app?         Receive notifications for verification         Image: Image: Image                                                                                                | Secure your account by adding phone verification to your password. View video to kn | now how to secure your account |
| Mobile app       Image: Control of the control of the co | Step 1: How should we contact you?                                                  |                                |
| Here do you want to use the mobile app?                                                                                                    | Mobile app                                                                          |                                |
| Use verification code To use these verification methods, you must set up the Microsoft Authenticator app.     Set up     Mobile app has been configured.     Next                                                                                                    | How do you want to use the mobile app?                                              | 7                              |
| To use these verification methods, you must set up the Microsoft Authenticator app. Set up Mobile app has been configured. Next                                                                                                    | O Use verification code                                                             |                                |
| Set up Mobile app has been configured.                                                                                                    | To use these verification methods, you must set up the Microsoft Authenticator app  | p.                             |
| Next                                                                                                    | Set up Mobile app has been configured.                                              |                                |
|                                                                                                    |                                                                                     | Neat                           |
|                                                                                                    |                                                                                     |                                |
| 62018 Microsoft Legal   Privacy                                                                                                    | ©2018 Microsoft Level I Privary                                                     |                                |

If you are using the Authenticator App, **you** will need to allow the Authenticator App access to your camera so you can scan the QR Code.

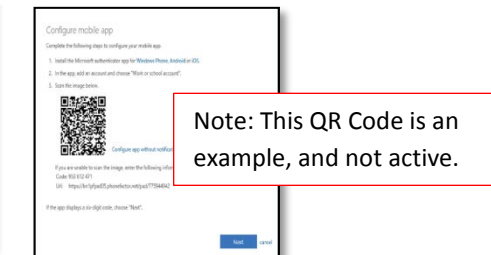

| Examples of the prompts you'll see on an | Apple device when setting |
|------------------------------------------|---------------------------|
| up the Authenticator App.                |                           |

| 10:12    | atil LTE 🗖 | 1             | 0:12                  | aal LTE 📼       |
|----------|------------|---------------|-----------------------|-----------------|
| E Acco   | ounts +    | <b>&lt;</b> A | ccounts               |                 |
|          |            | WH            | IAT KIND OF ACCOUNT # | ARE YOU ADDING? |
|          |            |               | Personal account      | >               |
| Poady to | add your   |               | Work or school accour | nt >            |
| first ac | count?     | 8             | Other (Google, Facebo | ook, etc.) >    |
|          |            |               |                       |                 |
| Add ad   | count      |               |                       |                 |
|          |            |               |                       |                 |

Don't forget, if you are using the Authenticator App, **you will need to allow the Authenticator App access to your camera** so you can scan the QR Code.

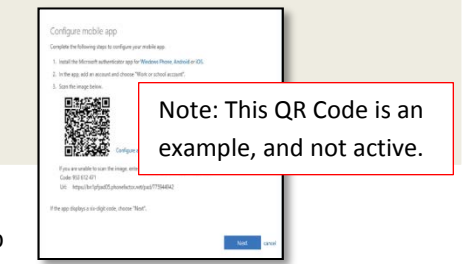

Examples of the prompts you'll see on an **Android device** when setting up the Authenticator App.

|          | 📲 🕈 🐃 📶 75% 🗎 10:52 AM | Accounts :                                                                                              |
|----------|------------------------|----------------------------------------------------------------------------------------------------|
| Accounts | :                      | 🚯 Unitypoint 🔒 🗸 🗸                                                                                      |
| t@ur E   | v                      | M@unitypoint.org           Image: Allow Authenticator to take pictures and record video?           DENY |

Do not use your desk phone number or a friends phone number.

You will need to enter a personal phone number, that you'll have access to regularly.

Then click NEXT.

5. Microsoft will now send the verification code to you via your cell phone, either through a text message or a phone call.

Once you receive the verification code, enter the numbers into the text box and Click Verify.

| · veril (dours                                                                       |                            |        |        |
|--------------------------------------------------------------------------------------|----------------------------|--------|--------|
| Additional security verification                                                     |                            |        |        |
| Secure your account by adding phone verification to your password. View video to kno | ow how to secure your acco | unt    |        |
| Step 2: We've sent a text message to your phone at                                   | ې                          |        |        |
| When you receive the verification code, enter it here                                |                            |        |        |
|                                                                                      |                            |        |        |
|                                                                                      |                            | Cancel | Versty |
|                                                                                      |                            |        |        |
|                                                                                      |                            |        |        |

6. You've now completed half of the authentication process.

Now, you are now ready to set up your second verification choice for added security. Again, we recommend you use your cell phone or Microsoft Authenticator App. If you've already used your cell phone, we recommend you use the Authenticator App as the second choice. **NEVER USE YOUR DESK PHONE NUMBER.** 

| Microsoft                                                                    |                                               |                            |                       | Andrew.Crockett@unitypoint.org                           |
|------------------------------------------------------------------------------|-----------------------------------------------|----------------------------|-----------------------|----------------------------------------------------------|
| Additional securi                                                            | ty verification                               |                            |                       |                                                          |
| When you sign in with your password,<br>View video to know how to secure you | you are also required to respon-<br>r account | d from a registered device | s. This makes it hard | fer for a hacker to sign in with just a stolen password. |
| what's your preferred option                                                 | n?                                            |                            |                       |                                                          |
| We'll use this verification option by de                                     | fault.                                        |                            |                       |                                                          |
| Text code to my authentication p                                             |                                               |                            |                       |                                                          |
| how would you like to respo<br>Set up one or more of these options. L        | and?                                          |                            |                       |                                                          |
| Authentication phone                                                         | United States (+1)                            | ~                          |                       | Ĩ                                                        |
| Office phone                                                                 | Select your country or region                 | Extension                  |                       | 1                                                        |
| Alternate authentication phone                                               | Select your country or region                 | ~                          |                       |                                                          |
| Authenticator app                                                            | Contigure                                     |                            |                       |                                                          |
| Says cancel                                                                  |                                               |                            |                       |                                                          |
| Your phone numbers will only be used                                         | for account security. Standard to             | elephone and SMS charge    | es will apply.        |                                                          |
| ©2018 Microsoft Legal   Privacy                                              |                                               |                            |                       |                                                          |

- 7. Don't forget, if you are using the Authenticator App, you will need to allow the Authenticator App access to your camera to complete the sign-up.
  - If you choose to use the Authenticator App you will need to select Configure.
- 8. Then follow the step-by-step directions and Click Next.

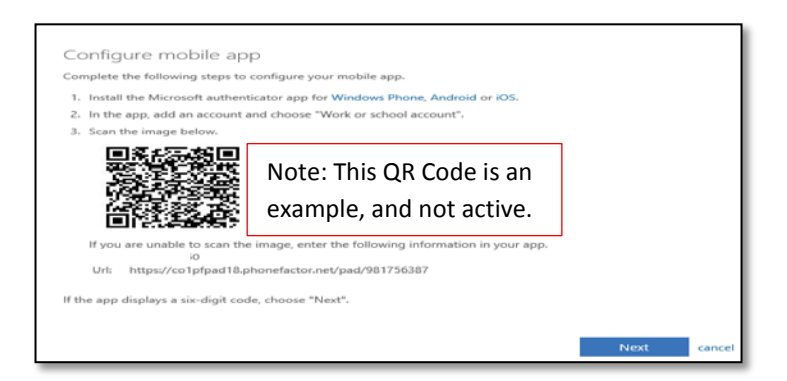

You should get the following message Updates Successful.

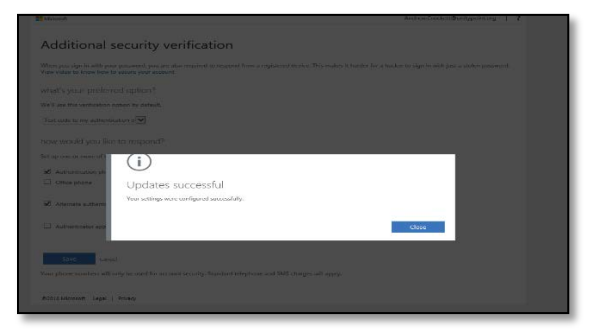

- 9. Once you have completed the steps, click Save to finish the setup process.
- 10. You've now completed Multi-Factor Authentication process for your UnityPoint Health email account.

Please note, you can log into the Multi-Factor Authentication Sign-Up link at any time from the Hub (our Intranet) to update or change your Authentication preferences at any time.

11. When you are working remotely, this login is the screen you'll see when you log into your email account or the Hub.

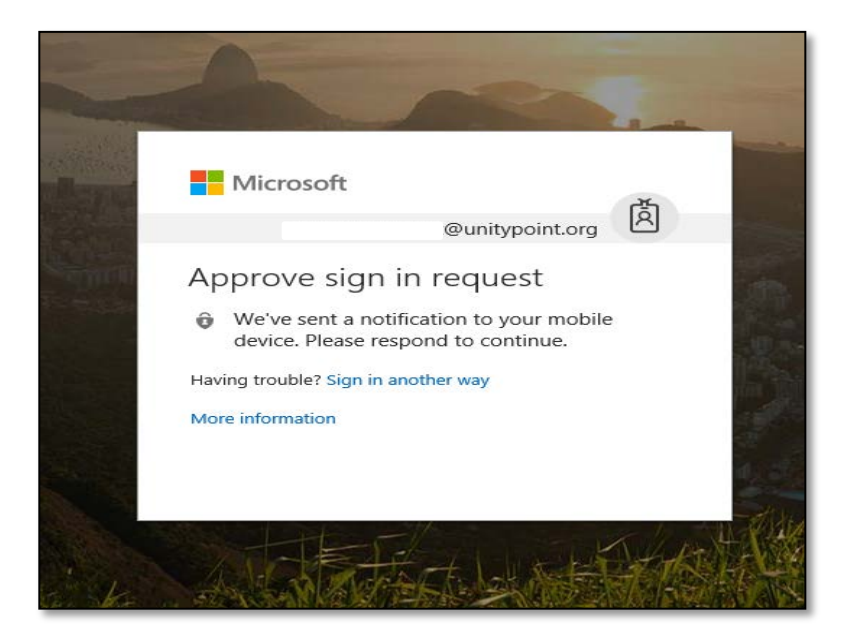

12. If you have any trouble accessing your email account using your first verification option, select "Sign in another way." Then, you'll be taken to the following page where you will be able to use your second verification option to log in.

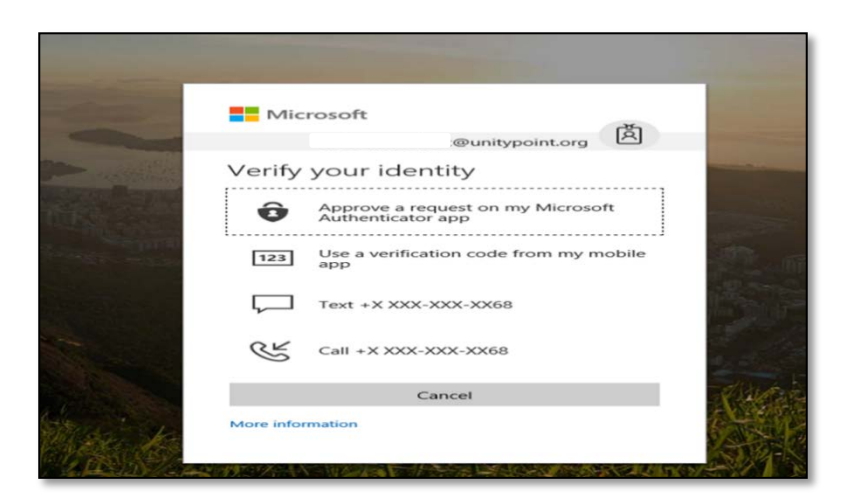